# **Creating Tags**

**Using our Refreshed Tagging System** 

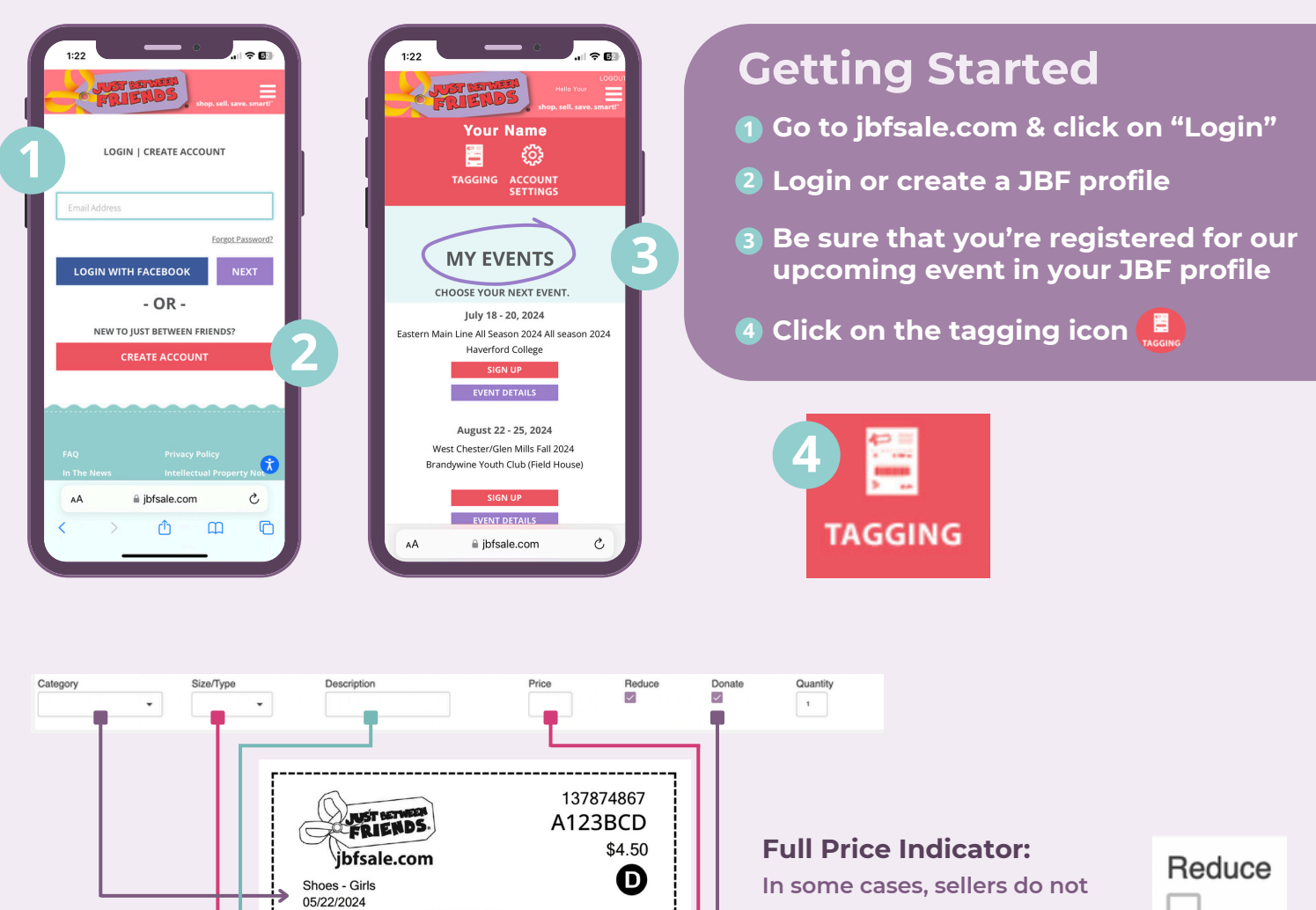

П

\$4.50

want an item to be reduced during the JBF sale. In that case, UN-CHECK the "Reduce" box.

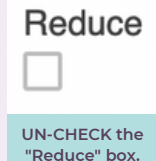

This will cause the "Full Price" STAR to print on your tag. Tags without this indicator will ring up at reduced prices on the reduced price days of the sale.

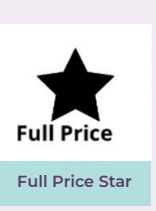

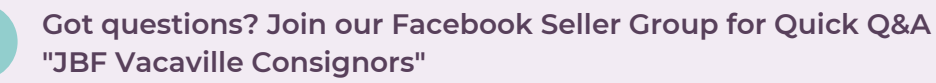

(place pin here)

Carters Pink Sparkly Sneakers

137874867

A-123-BCD

Size/Type

5

JUST BETWEEN

# **Using Rapid Entry Tags**

Using our Refreshed Tagging System

#### When to use Rapid Entry:

Often times we are tagging multiples of the same type of items in the same sizes or category. Use Rapid Entry to speed up the process. *Ex: I have 5 different T-Shirts each on their own hanger. I can quickly select: Clothing-Boys, Size 3T, Add description, Price \$3.50. All the fields will auto populate except for the description which you will enter to match each shirt.* 

| ≡<br>Menu                                                                                                 | User: shelliewadas                      | @jbfsale.com                     |                     |                                                                          |                                          |                                     | HELPIN                             | IG FAMILIES SAY                       | iyes_          |
|----------------------------------------------------------------------------------------------------|-----------------------------------------|----------------------------------|---------------------|--------------------------------------------------------------------------|------------------------------------------|-------------------------------------|------------------------------------|---------------------------------------|----------------|
| Entry Type Rapid                                                                                          | - Season S                              | pring/Summer 🗸                   | SAVE                | MY TAGS                                                                  |                                          |                                     |                                    |                                       |                |
| Category<br>Clothing-Boy                                                                                  | Size/Type 2                             | Description<br>Carters Boys Beac | h Outfit - Shorts a | nd T-shirt                                                               | Price<br>3.50                            | duce                                | Donate                             | Quantity<br>1                         |                |
| Category<br>Clothing-Boy                                                                                  | Size/Type<br>3т                         | Description                      |                     |                                                                          | Price<br>3.50                            | Reduce                              | Donate                             | Quantity<br>1                         |                |
| Category<br>Clothing-Boy                                                                                  | Size/Type 4                             | Description                      |                     |                                                                          | Price<br>3.50                            | Reduce                              | Donate                             | Quantity                              |                |
| Category<br>Clothing-Boy                                                                                  | Size/Type                               | Description                      |                     | Rapio<br>1 Select<br>the fo                                              | d Ent<br>ced CAT<br>rm                   | t <b>ry:</b><br>Egof                | ≀Y wil                             | l carry d                             | lown           |
| Rapid Entry Idea<br>Speed up your ent<br>clothing of the san<br>gender, books, toy<br>and other like item | as:<br>ries on<br>ne size /<br>bundles, |                                  |                     | <ul> <li>2 Select</li> <li>3 Select</li> <li>4 Make<br/>chang</li> </ul> | ed SIZI<br>ed PRI<br>a CHAN<br>je will r | E will (<br>CE wi<br>NGE p<br>epeat | carry<br>Il carr<br>art wa<br>dowi | down<br>y down<br>ay dowr<br>n the fo | n and t<br>rm. |

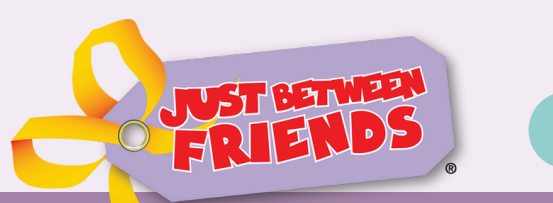

Got questions? Join our Facebook Seller Group for Quick Q&A "JBF Vacaville Consignors"

# **Tagging Tips** Using our Refreshed Tagging System

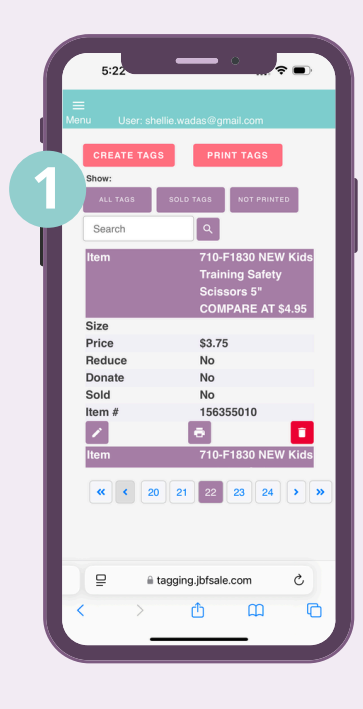

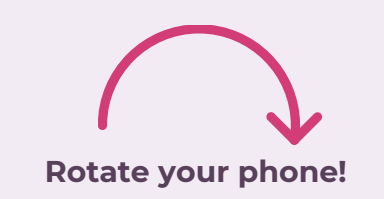

DIENDS

Tagging

My Tags

Create Tags All Tagged Items Repo

### View the Full Site:

- 1 Rotate your Phone to Landscape
- 2 Click on the "Menu" button to minimize the menu and see more of the tagging screen.

3 Use all of the functions the same as the desktop site.

\$3.75

Z22

Save before Sleep: We get it, we're moms too. Being interrupted a million times a day is what we do!

If your phone goes to "lock screen", you will have to RELOAD your tagging site. SAVE your tags before your phone goes to sleep!

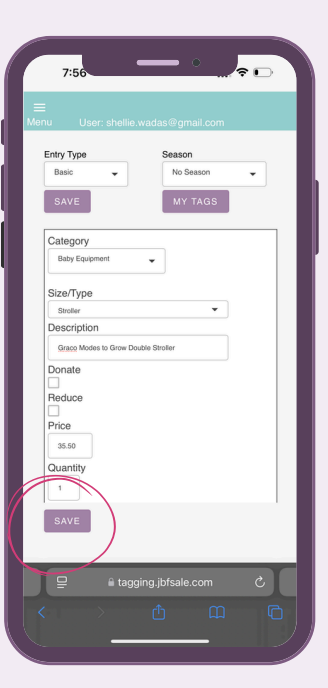

### Talk to Text:

Did you know you can talk to text? Place your cursor in the description box. When your keyboard pops up, click the Microphone.

/

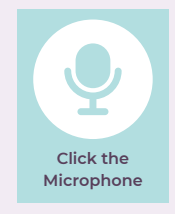

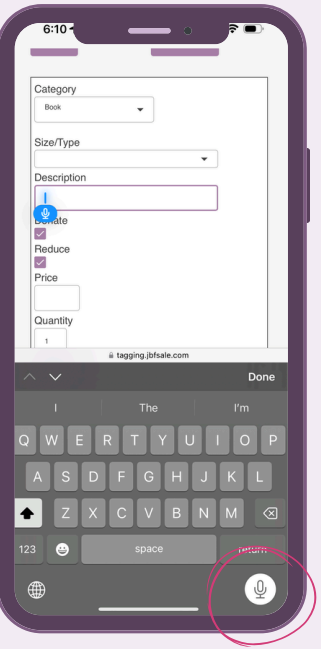

Search

7/20/202

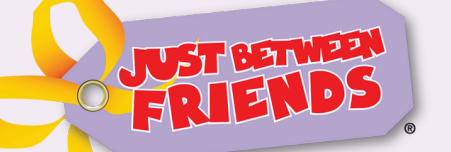

Got questions? Join our Facebook Seller Group for Quick Q&A "JBF Vacaville Consignors"

## **Tagging Tips - iPad Printing** Using our Refreshed Tagging System

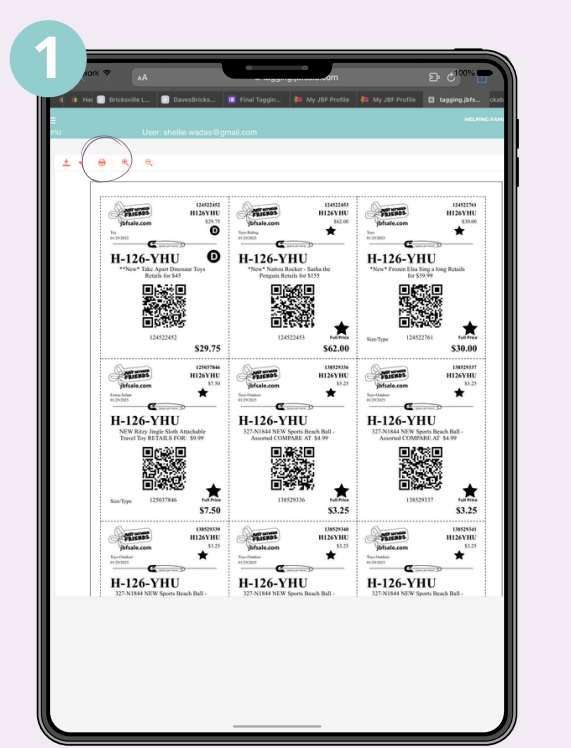

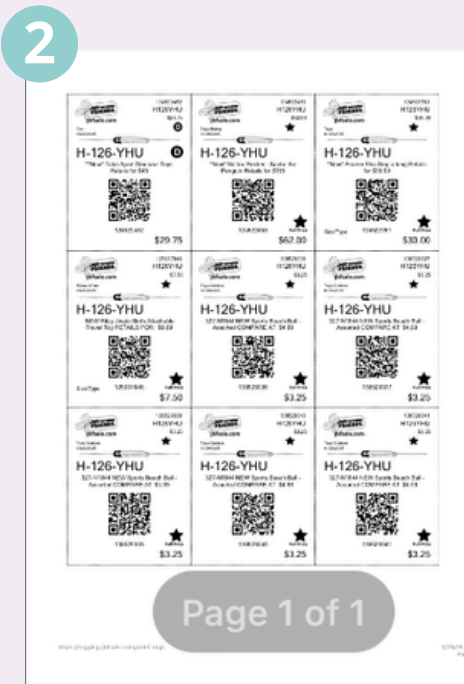

#### Tags too small?

Follow these instructions to print your tags to a PDF file IF your tags appear too small in your print preview.

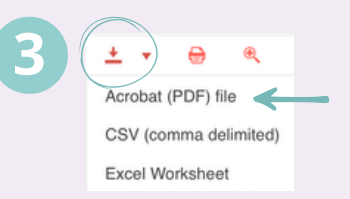

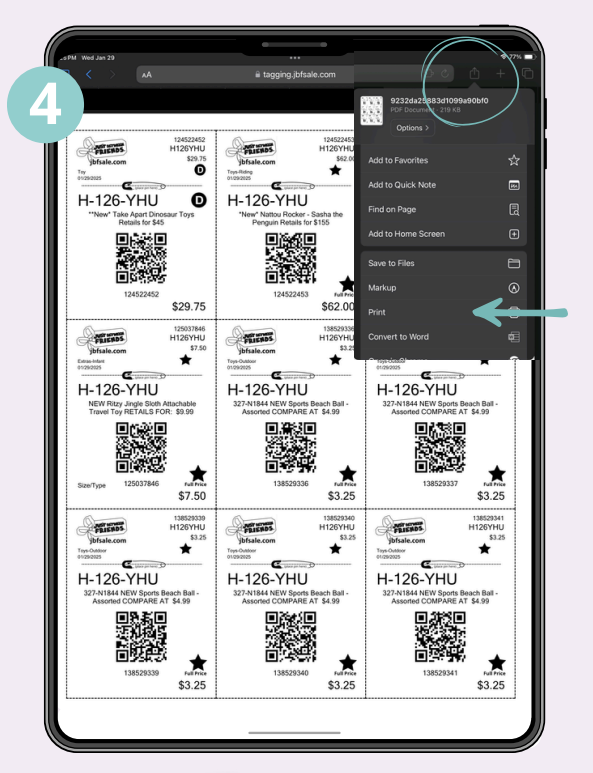

JUST BETWEEN

FR

## iPad Printing Tips

**1** Select the Printer

Got questions? Join our Facebook Seller Group for Quick Q&A

"JBF Vacaville Consignors"

- 2 IF your tags appear too small on the print preview, you will need to "Print to PDF"
- 3 Select Download; Acrobat (PDF) file
- 4 Print tags from PDF file in new window